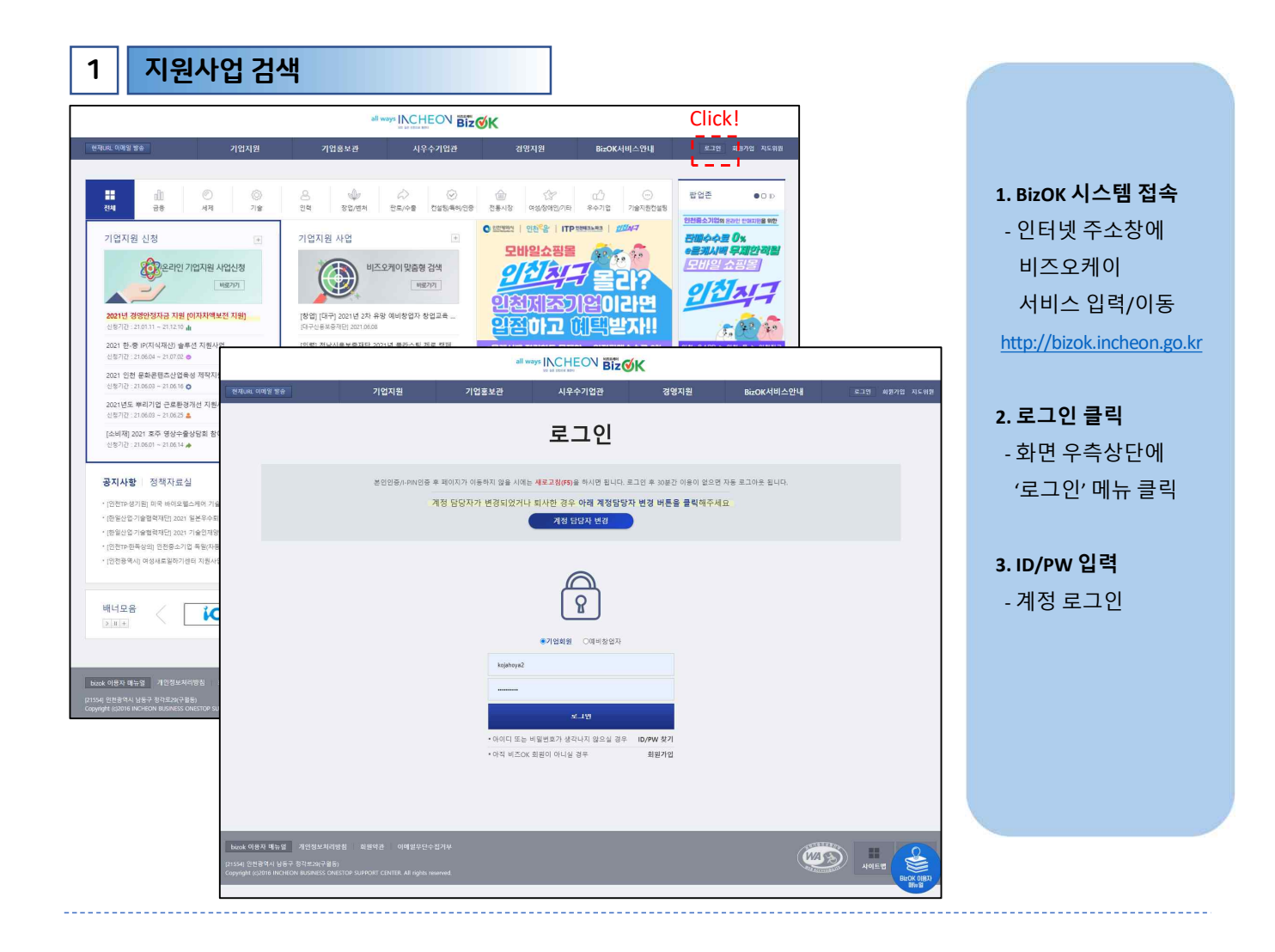

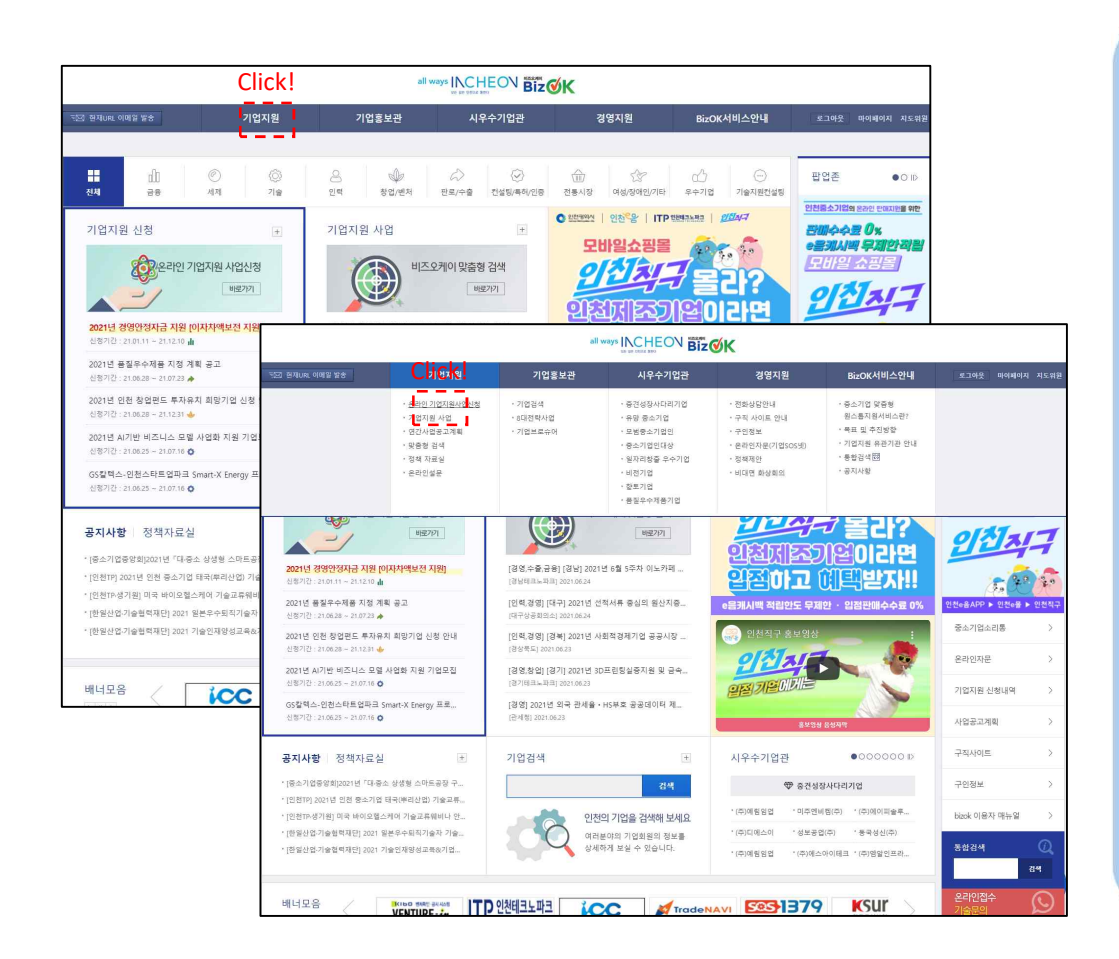

#### **1. '기업지원' 메뉴 선택** - BizOK 메인페이지

내 좌측상단 '기업지원' 메뉴 선택(마우스 접근)

# **2. '온라인 기업지원** 사업신청' 버틀 클릭 - 표출되는 하위메뉴

중 '온라인 기업지원 사업신청' 메뉴 클릭

|                  |                                                |                            | all ways IN                          |                                 | ίK                              |                                     |                                              |                       |                    |
|------------------|------------------------------------------------|----------------------------|--------------------------------------|---------------------------------|---------------------------------|-------------------------------------|----------------------------------------------|-----------------------|--------------------|
| ㅋ죠! 현재URL 이메일 발송 | 기업지원                                           | 기업홍보관                      |                                      | 시우수기업관                          | 경영지원                            | BizOk                               | (서비스안내                                       | 로그아웃                  | 마이페이지 지도위원         |
| 기업지원             | 온라인 기                                          | 업지원사업                      | 법신청                                  |                                 |                                 |                                     | <b>☆</b> > 기                                 | 업지원 > 온라인             | 기업지원사업신청 🌾         |
| 온라인 기업지원사업신청     |                                                |                            |                                      |                                 |                                 |                                     |                                              |                       |                    |
| 기업지원 사업          | ,                                              | 이 한 고<br>이 한 사내 주철         | 'ㅎ<br>'덕<br>설탕/ <b>목가</b> 인 <u>관</u> | ╺╺<br>╺╺<br>┺<br>┺<br>┺         | 세<br>업/변체<br>상 <b>〇</b> 印記載 古 三 | □ 기술<br>□ 판로/:<br><b>1 근 □ 여성/:</b> | 수출<br>장애인/기타                                 |                       |                    |
| 연간사업공고계획         |                                                |                            | 수기업 -                                | 의견고,                            | e <b>⊭⊴</b> ⊻≣च <b>⊺</b> =      | 2 -1                                |                                              |                       |                    |
| 맞춤형 검색           | 온라인                                            | 기업지원사업명                    |                                      |                                 |                                 | 2                                   |                                              |                       |                    |
| 정책 자료실           |                                                |                            |                                      |                                 | 상세검색열기 🗸                        |                                     |                                              |                       |                    |
| 온라인설문            | ⑥<br>● 파豆/公案(No.1911) NAS → お竹/時刻(No.1915) NAS |                            |                                      |                                 |                                 |                                     | 접수증 증 접수에정 ⊘ 접수마감 전체 1587건, 현재패이지 1/133 page |                       |                    |
|                  | 2021년 품질우                                      | 수제품 지정 계획 공고               |                                      | 2021년 인천 창<br>청 안내              | 업펀드 투자유치 희망기업                   | 신 :                                 | 2021년 AI기반 비<br>업모집                          | 즈니스 모델 시              | 1업화 지원 기           |
|                  | 신청기간 : 🥑 21-1<br>주관기관 : 인천시                    | 06-2821-07-23<br>청         |                                      | 신청기간 : 🧭 21-06<br>주관기관 : (재)인천태 | -28~21-12-31<br>세크노파크           |                                     | 신청기간 : 🥑 21-06-2<br>주관기관 : 인천테크노             | 5~21-07-16<br>파크      |                    |
|                  | ✿기술 (No.1913                                   | )                          | 접수중                                  | ✿ 기술 (No.1912)                  |                                 | 접수중 🤇                               | 컨설팅/특허/인증                                    | (No.1907)             | 접수중                |
|                  | GS칼텍스-인천<br>프로그램 참여:                           | 스타트업파크 Smart-><br>기업 모집 공고 | K Energy                             | 인천도시공사-인<br>City 고참여기업          | 천스타트업파크 ' Smart-<br>모집 공고       | ×                                   | 2021년 인천지역7<br>업 지원기업 2차 5                   | 기업 혁신성장<br>2집 공고(7/12 | 바우처지원사<br>18:00까지) |
|                  | 신청기간 : 🔗 21-1<br>주관기관 : 인천테                    | 06-25-21-07-16<br>크노파크     |                                      | 신청기간 : 🧭 21-06<br>주관기관 : 인천테크   | -25~21-07-16<br>노파크             |                                     | 신청기간 : 🥝 21-06-2<br>주관기관 : 인천테크노             | 2~21-07-12<br>파크      |                    |
|                  | ⊖ 기술지원컨설팅                                      | ! (No.1908)                | 접수충                                  | ê 인력 (No.1905)                  |                                 | 접수중 🙎                               | 인력 (No.1904)                                 |                       | 접수중                |
|                  | 「2021 중소기                                      | 겁 기술지원단 운영사업               | 법」제3차                                | 2021년도 대·중·                     | 소 협력모델 기반 현장애르                  | 로개                                  | 2021년도 인천 루                                  | 리산업 선도·모              | 들형 사업화             |

## 1. 지원사업 정보확인 - 인천시 기업지원 사업 정보 확인 (기업의 수요에 맞는 지원사업 선택)

#### 2. '검색어' 입력

- 화면 중간 '온라인 기업지원사업명' 검색 탭에서 '기술지원단' 입력 후 검색버튼 클릭

|                    |                               |                       | all ways INC                                                                |                            | <mark>ۆ</mark> к                   |         |                                     |                |                   |
|--------------------|-------------------------------|-----------------------|-----------------------------------------------------------------------------|----------------------------|------------------------------------|---------|-------------------------------------|----------------|-------------------|
| 또도 현재URL 이메일 발송    | 기업지원                          | 기업홍보                  | 1관                                                                          | 시우수기업관                     | 경영지                                | 원       | BizOK서비스안내                          | 로그아웃           | 마이페이지 지도위원        |
| 기업지원               | 온라인 기                         | 업지원/                  | 나업신청                                                                        |                            |                                    |         | ♠ > 기업                              | 지원 > 온라인       | 기업지원사업신청 🌞        |
| 온랴인 기업지원사업신청       |                               |                       |                                                                             |                            |                                    |         |                                     |                |                   |
| 기업지원 사업            | بر<br>الا                     | 원분야                   | <ul> <li>□ 금융</li> <li>□ 인력</li> <li>□ 컨설팅/특허/인증</li> <li>□ 우수기업</li> </ul> |                            | 세제<br>창엽/번처<br>소상공인전통시장<br>기술지원컨설팅 |         | ) 건술<br>) 판로/수출<br>) 여성/장애인/기타      |                |                   |
| 연간사업공고계획<br>맞춤형 검색 | 온라인 기                         | 1업지원사업명               | 기술지원단                                                                       |                            |                                    |         | 검색                                  |                |                   |
| 정책 자료실             |                               |                       |                                                                             |                            | 상세검색열기 🗸                           |         |                                     |                |                   |
|                    |                               |                       |                                                                             |                            |                                    |         | 중 접수중 ⊙ 접수예정 ⊘ 접                    | 수마감 전체 24      | 건, 현재페이지 1/2 page |
| 온다인열문              | ⊖ 기술지원컨설팅                     | (No.1908)             | 접수중                                                                         | 기술지원컨설!                    | 8 (No.1859)                        | 접수종료    | ● 기술지원컨설팅 (No                       | 0.1710)        | 접수종료              |
|                    | 「2021 중소기업<br>참여기업 모집공        | 기술지원단 운<br>}고         | 영사업」제3차                                                                     | 「2021 중소기<br>참여기업 모집       | 업 기술지원단 운영<br>공고                   | 사업」 제2차 | 「2021 중소기업 기를<br>접공고                | 술지원단 운영        | 사업」1차 모           |
|                    | 신청기간 : 🥑 21-06<br>주관기관 : 인천태크 | 6-22-21-07-02<br>1노파크 |                                                                             | 신청기간 : ② 21-<br>주관기관 : 인천터 | 05-07-21-06-11<br>크노파크             |         | 신청기간 : ② 21-02-10-<br>주관기관 : 인천테크노파 | ·21-03-16<br>크 |                   |
|                    | 기술지원컨설팅                       | (No.1567)             | 접수종료                                                                        | 기술지원컨설                     | B (No.1531)                        | 접수종료    | ● 기술지원컨설팅 (No                       | .1467)         | 접수종료              |
|                    | 「2020년 중소기<br>모집 변경 및 연       | 업 기술지원단<br>장 공고       | 운영사업」 4차                                                                    | 「2020년 중소<br>모집(변경) 공      | 기업 기술지원단 운<br>고                    | 영사업」3차  | 2020년 중소기업 기<br>집 공고                | 술지원단 운영        | 경사업 2차 모          |
|                    | 신청기간 : ⊘ 20-07<br>주관기관 : 인천태크 | 7-27~20-08-12<br>1노파크 |                                                                             | 신청기간 : ⊘ 20-<br>주관기관 : 인천태 | 07-0920-07-23<br> 크노파크             |         | 신청기간 : ② 20-05-07-<br>주관기관 : 인천테크노파 | -20-06-12<br>크 |                   |
|                    | 기술지원컨설팅                       | (No.1367)             | 접수종료                                                                        | 기술지원컨설                     | 8 (No.1263)                        | 접수종료    | ● 기술지원컨설팅 (No                       | o.1255)        | 접수종료              |
|                    | 2020년 주소719                   | 거 기수지위다 의             | 011101 111 12                                                               | 2010 주소710                 | 기수지위다 우여                           | 나이 치내 기 | 2010 주소기어 기수                        |                | 1101 211 本71      |

### 1. 모집중인 공고 클릭

- 활성화 된 모집공고문 클릭
- 파란색 : 활성화
- 회색 : 비활성화(마감)

|                 |           | all wa                       |                                | őк                                                |                                       |                       |
|-----------------|-----------|------------------------------|--------------------------------|---------------------------------------------------|---------------------------------------|-----------------------|
| 해도 현재URL 이메일 발송 | 기업지원      | 기업홍보관                        | 시우수기업관                         | 경영지원                                              | BizOK서비스안내                            | 로그아웃 마이페이지 지도위원       |
| 기업지원            | 온라인 기     | 기업지원사업신                      | 청                              |                                                   | <b>e</b> > 3                          | 기업지원 > 온라인 기업지원사업신청 🍅 |
| 르라인 기업지원사업신청    |           | r <u>-</u>                   | 021 중소기업 기술지원                  | 단 운영사업」제3차 참여;                                    | 업 모집공고                                |                       |
| 업지원 사업          | ※기업 정보가 입 | 입력되어야 신청 가능합니다               | E.                             |                                                   |                                       |                       |
| 간사업공고계획         | 접수기       | 관명 인천테크노파                    | E                              | 담당부서                                              | 기업지원센터                                |                       |
| 춤형 검색           | 담당지       | <b>아명</b> 정성훈 대리             |                                | 담당자전회                                             | 032-260-0613                          | 3 032-260-0613        |
| 책 자료실           | 공고문       | 세부내용확입                       | )<br>패팅·성정·귀엽603~              | 신청 지관                                             |                                       | 00                    |
| ?라인설문           | 기술지원:     | 컨설팅 지원기업 지정                  |                                | 선발업체 수<br>/ 선발방법                                  | 17 / 심사                               |                       |
|                 | 분이        | · 기술지원컨설팅                    |                                | 조회수                                               | 198                                   |                       |
|                 | 신청자       | F ¢ 0/17                     |                                |                                                   |                                       |                       |
|                 | 온라인       | 접수 기업지원사업                    | 신청 관심사업 등록                     |                                                   |                                       |                       |
|                 | 첨부        | I 별첨1기술개1                    | 경계획서(기술지도_신청내역).hwp            |                                                   |                                       |                       |
|                 | 청부        | 2 (1) 별첨2_개인정3               | 4_제공·활용_등의_및_중소기업지원            | 사업_통합관리시스템_정보활용_동의                                | 네_세식.hwp                              |                       |
|                 | 첨부        | 3 표 별첨3인천광9                  | 력시_8대_전략산업_분류코드_안내.;           | odf                                               |                                       |                       |
|                 |           | 인천테크노피                       | 크 공고 제2021-270호                |                                                   |                                       |                       |
|                 |           | <b>'2021</b><br>인천평<br>해소할 수 | 역시에서는 관내 중소기<br>이도록 산·학·연·관    | · 운영사업, 세상사 수<br>1업이 겪고있는 기술적 야<br>· 전문가로 구성된 기술지 | 역가입 모습공고<br>로사항을 효과적으로<br>신단을 구성하여 수혜 |                       |
|                 |           | 기업과의<br>보 사어허                | 매정 및 현상 기술시노 ·<br>차여루 히마하시느 기( | 등의 맞춤영 '시원 서비스(<br>어드이 마으 과시과 시처)                 | 는 제공하고 있습니다.<br>b라니다                  |                       |
|                 |           | 는 시험이                        | 김희철 최종에서는 기                    | 비밀어 많은 친구와 건강                                     | 2021년 6월 220]                         | BizOK 이용자<br>매뉴얼      |
|                 |           |                              |                                |                                                   | 2021년 0월 22일                          |                       |

|                                                      | all w                                                                                                    |                                                                                                    | <                                                                                                    |                                                                                               |                                                                                                    |                                                                                                    |
|------------------------------------------------------|----------------------------------------------------------------------------------------------------|----------------------------------------------------------------------------------------------------|----------------------------------------------------------------------------------------------------|-----------------------------------------------------------------------------------------------|----------------------------------------------------------------------------------------------------|----------------------------------------------------------------------------------------------------|
| 기업지원                                                 | 기업홍보관                                                                                                    | 시우수기업 <del>관</del>                                                                                                    | 경영지원                                                                                                    | BizOK서비스안내                                                                                    | 로그아웃 마이페이지 지도위원                                                                                                    |                                                                                                    |
| 온라인 기                                                | 업지원사업신                                                                                                    | 청                                                                                                    |                                                                                                    | â X                                                                                           | 기업지원 > 온라인 기업지원사업신청 🍅                                                                                                    |                                                                                                    |
|                                                      | 1                                                                                                    | 2021 중소기업 기술지원단                                                                                                    | 운영사업」제3차 참여                                                                                                    | 기업 모집공고                                                                                       |                                                                                                    | 1. 지원자격 충족시                                                                                                    |
| ※기업 정보가 입력                                           | 되어야 신청 가능합니                                                                                                    | 다.                                                                                                    |                                                                                                    |                                                                                               |                                                                                                    | 해당 공고문 가운데                                                                                                    |
| 접수기관당                                                | 명 인천테크노I                                                                                                    | 티                                                                                                    | 담당부서                                                                                                    | 기업지원센터                                                                                        |                                                                                                    | 파란색 버튼 클릭                                                                                                    |
| 담당자명                                                 | 정성훈 대리                                                                                                    |                                                                                                    | 담당자전3                                                                                                    | 032-260-061                                                                                   | 3 032-260-0613                                                                                                    | - '기업지원사업 신청'                                                                                                    |
| 지원 사업단<br>기술지원컨설                                     | ITP(자공,컨설팅,<br>명 지원기업 지정                                                                                                    | 마케팅,성정,기업SOS)                                                                                                    | 신청 기간<br>선발업체 4                                                                                                    | 2021.06.22(화) 00:<br>17 / 심사                                                                  | 00 ~ 2021.07.02(금) 23:59                                                                                                    | 버튼클릭                                                                                                    |
| 기술지원컨설<br>분야<br>신청지 수<br>온라인 원수<br>청부1<br>천부2<br>청부3 | [명] 지원가입 지정<br>기술지원전성당<br>6/17<br>- 기업지원서당<br>- 기업지원서당<br>- 보험2.,가인진<br>- 보험2.,가인진<br>- 보험3.,인진원<br>- 인천 태크도<br>- 기업자의<br>- 기업자의<br>- 기업가의<br>- 기업가의<br>- 기업가의<br>- 기업가의<br>- 기업가의 | 14.00         관성사업 등록           발계표서(기술자도, 신청년역).hop         보, 계승활용, 등의, 및 증소기업지원사업           보, 계승활용, 등의, 및 증소기업지원사업         관계, 금도, 건성년약).hop           파크 공교, 제2021-270호         중소기업 가술자운단           양역시에서는 관대, 중소기업         수 있도록, 산 · 학 · 연 · 관 귀           매칭 및 현장 기술지도, 등석         매칭 및 현장 기술지도, 등석 | 전발면체 4 / 선발면<br>조회수<br>리, 특별관리시스템, 정도탑용, 등의<br><b>운영사업, 제3차 1</b><br>이 겪고있는 기술적 (<br>전문가로 구성된 기술적<br>의 맞춤행 지원 서비스<br>들의 많은 자신과 시청         | 17/ 실사<br>198<br>서,서식,hwp<br>(야가업 도집공고<br>일로사항을 효과적으로<br>원단을 구성하여 수혜<br>를 제공하고 있습니다.<br>바랍니다. |                                                                                                    | - 파란색 버튼 비활성화<br>시 비즈오케이<br>메인화면 우측 상단에<br>마이페이지에서<br>누락된 기업정보 입력<br>필요(기본정보 및<br>필수정보, 재무정보 등)                                                                                                    |
|                                                      | 기업지원<br>오라인 기대<br>**기업 정보가 입력<br>접수기관<br>답당자역<br>지원 사업단<br>기술지원건설<br>실행지 수<br>운격인 험수<br>음격인 험수<br>음격의 험수                                                                           | 지역전 기업호선<br>기업지원 기업호선<br>CC다 C T C T C T C T C T C T C T C T C T                                                                                                    | 20132       20132       Approximation         20132       20132       Approximation         Control Col Col Col Col Col Col Col Col Col C | YOLD YOLD YOLD YOLD YOLD YOLD YOLD YOLD                                                       | Yang         Yang         Ada yang         Box/dalamati           Cacho Ci Data Cacho Cacho         C.         C.           Cacho Ci Data Cacho Cacho         C.         C.           Cacho Ci Data Cacho Cacho         C.         C.           Cacho Ci Data Cacho Cacho         C.         C.           Cacho Cacho Ca | <complex-block>         Year on the service of the service of the service</complex-block> |

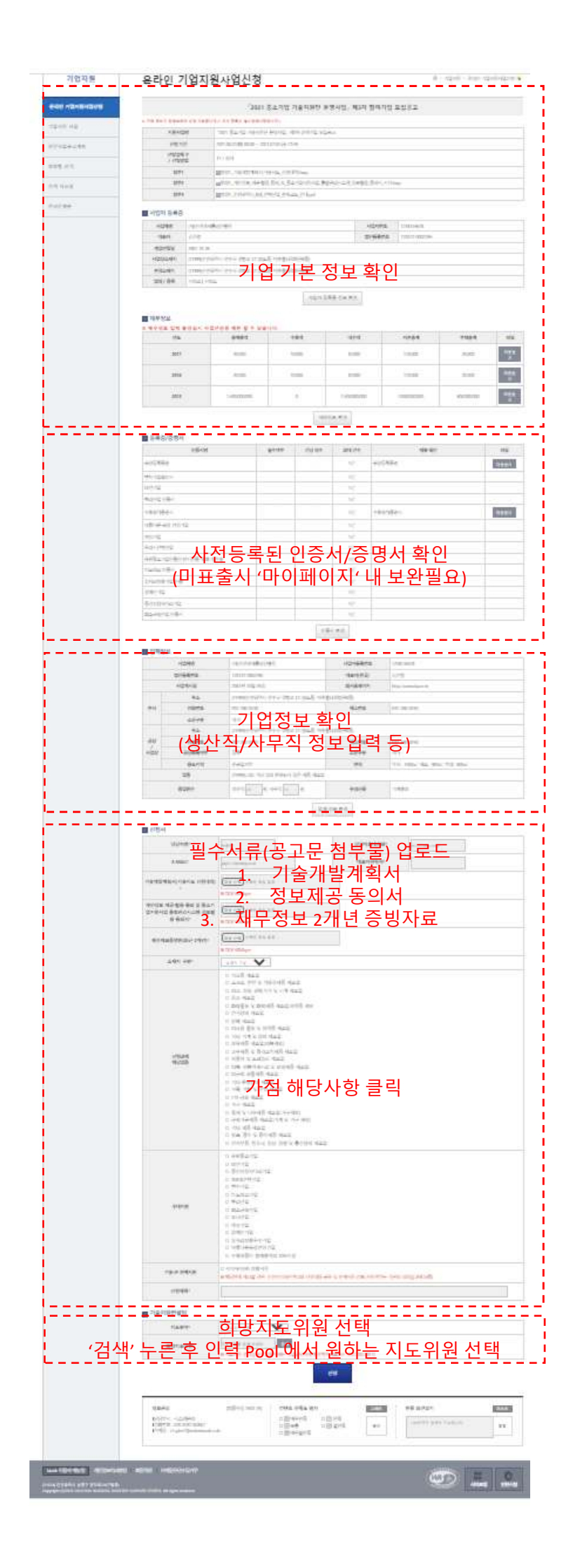

1. 기업기본정보 확인 - 지원사업명, 사업자등록정보, 재무정보 확인

2. '등록증/증명서' 내역 확인

- 비즈오케이 회원가입시 등록한 인증서, 증명서 정상표출여부 확인

- 미표출시 BizOk 마이페이지 → 기업정보관리 → 등록증 /증명서 관리 클릭 후 보유한 등록증 및 증명서 등록필요

3. 필수 제출서류 확인
 - 공장등록증 등 필수
 증명서/인증서 확인

4. 제출서류 업로드 및 가점 해당사항 확인 - 각 필드 요구사항 확인 및 관련내용 작성

5. **희망지도위원 선택** - 검색버튼 클릭 후 희망하는 지도위원 선택

6. '신청' 버튼 클릭 - 작성완료 후 '신청' 버튼 클릭

|                |                                                                                                    | ali waj                                                                                                    |                                                                 |                                                |                                                          |                       |                  |
|----------------|----------------------------------------------------------------------------------------------------|----------------------------------------------------------------------------------------------------|-----------------------------------------------------------------|------------------------------------------------|----------------------------------------------------------|-----------------------|------------------|
| 🖂 현재URL 이메일 발송 | 기업지원                                                                                                 | 기업홍보관                                                                                                    | 시우수기업관 경                                                        | 영지원                                            | BizOK서비스안내                                               | 로그아웃 마이페이지 지도위원       |                  |
| 기업지원           | 온라인 기                                                                                                | 업지원사업신                                                                                                    | 청                                                               |                                                | <b>☆</b> > 0                                             | 기업지원 > 온라인 기업지원사업신청 🗭 |                  |
| 온라인 기업지원사업신청   |                                                                                                    | ۲2                                                                                                    | :021 중소기업 기술지원단 운영사                                             | 업」제3차 참여                                       | 기업 모집공고                                                  |                       |                  |
| 기업지원 사업        | ☑ 지원 사업 정보                                                                                           |                                                                                                    |                                                                 |                                                |                                                          |                       |                  |
| 여가나어고 그게히      | 신청 기간                                                                                                | 2021.06.22(第) 00:0                                                                                                    | ) ~ 2021.07.02(금) 23:59                                         |                                                |                                                          |                       |                  |
| 20.100m/14     | 사업 형태                                                                                                | 일반                                                                                                    |                                                                 |                                                |                                                          |                       |                  |
| 갖중형 검색         | 기술지원컨설                                                                                               | 팅 지원기업 지정                                                                                                    |                                                                 |                                                |                                                          | i                     |                  |
|                | 청부1                                                                                                  | 22별첨1_기술개발7                                                                                                    | ll휙서(기술지도_신청내역).hwp                                             |                                                |                                                          | I                     |                  |
| 성책 자료실         | 첨부2                                                                                                  | 回별첨2,_개인정보_;                                                                                                    | 네공·활용_동의_및_중소기업지원사업_통합관리시                                       | 스템_정보활용_등의서                                    | L서식.hwp                                                  |                       | 1 저스내여 하이        |
| 요구단이제르         | 첨부3                                                                                                  | · []벨청3_인천광역시                                                                                                    | _8대_전탁산업_분류코드_안내.pdf                                            |                                                |                                                          |                       | 1. 0 - 1 - 2 - 2 |
|                | 진행 상태                                                                                                | 접수검토궁                                                                                                    |                                                                 |                                                |                                                          |                       | - '접수검토 중 '      |
|                | + 사업자 등록증                                                                                            | 🔬 신청내 🤉                                                                                                    | 격 최종확인 '접=                                                      | -검토즭                                           | ミ' 퓨춬시 정                                                 | 사 전스 I                |                  |
|                |                                                                                                    |                                                                                                    |                                                                 |                                                |                                                          |                       | 고 주 어 너 하 이      |
|                | 법인명                                                                                                  | (재)인천경제통상진흥원                                                                                                    |                                                                 | 사업자번호                                          | 1238145678                                               |                       | 표줄여부 확인          |
|                | 법인명<br>대표자                                                                                           | (재)인천경제통상진흥원<br>김진령   남                                                                                                    |                                                                 | 사업자번호<br>법인등록번호                                | 1238145678<br>120122-0002285                             |                       | 표줄여부 확인          |
|                | 법인명<br>대표자<br>개입년월일                                                                                  | (재)인천경제통상진흥원<br>김진령   남<br>2001-10-26                                                                                                    |                                                                 | 사업자번호<br>법인등록번호<br>사업자등록증                      | 1238145678           120122-0002285           사업자등록증 미형부 |                       | 표줄여부 확인          |
|                | 법인명<br>대표자<br>개업년월일<br>사업장소제지                                                                        | (재)인천경제통상진흥원<br>김진평   남<br>2001-10-26<br>인천광역시 연수구 갯벌로 12 (송도                                                                                 | 동, 미주플타워별관8등)                                                   | 사업자번호<br>법인등록번호<br>사업자등록증                      | 1238145678           120122-0002285           사업자등록증 미형부 |                       | 표줄여부 확인          |
|                | 법인명<br>대표자<br>개입년원일<br>사업장소제지<br>본정소제지                                                               | (재)인천경제통상진흥원<br>김진경   남<br>2001-10-26<br>인천광역시 연수구 갯벌로 12 (송도<br>인천광역시 연수구 갯벌로 12 (송도                                                         | 동, 미주董타워ᄖ전8동)<br>동, 미주董타워ᄖ전8동)                                  | 사업자번호<br>법인등록번호<br>사업자등록증                      | 1238145678<br>120122-0002285<br>사업자동록중 미정부               |                       | 표줄여부 확인          |
|                | 법인명<br>대표자<br>개입년왕인<br>사입장소제지<br>본왕소제지<br>입대 / 중목                                                    | (재인천경제동상진동원<br>김진평   남<br>2001-10-26<br>인천왕에시 연수구 갯벌로 12 (송도<br>지비스 : 서비스                                                                     | 동, 미주플타워브20명)<br>동, 미주플타워브26동)                                  | 사업자번호<br>법인등록번호<br>사업자등록증                      | 1238145678<br>120122-0002285<br>사업자동록중 미형부               |                       | 표줄여부 확인          |
|                | 법인명<br>대표자<br>개인년명일<br>시인장소제지<br>문청소제지<br>입대 / 중욱<br>김 지원 기업 정보                                      | (제)인천경제동상진동원<br>김진평   날<br>2001-10-26<br>인천광역시 연수구 갯벌로 12 (송도<br>인천광역시 연수구 갯벌로 12 (송도<br>서비스 : 서비스<br>기본정보 수정 방수정보 수정                         | 동, 미주플타워(보건8등)<br>동, 미주플타워(보건8등)                                | 사업자번호<br>법인등록번호<br>사업자등록증                      | 1228145678<br>120122-000285<br>사업자동록중 미정부                |                       | 표줄여부 확인          |
|                | 방안영<br>대표자<br>개안년일일<br>사업장소제지<br>분장소제지<br>인데 / 중역<br>같 지원 기업 정보<br>대표자 연락처                           | 재미안원경계동상진동평<br>김진동 년 -<br>2011-10-26<br>인원광역시 연수구 것보로 12 (중도<br>인원광역시 연수구 것보로 12 (중도<br>서비스 : 서비스 -<br><b>기간정보 수정</b> 중수정보 수정<br>212312312312 | 등, 미주플타워별관8등)<br>동, 미주플타워별관8등)<br>중 업별 수                        | 사업자번호<br>법인동록번호<br>사업자동록중<br>생산적 20 / 시두       | 1238145678<br>120122-0002285<br>사업자등록등 미정부               |                       | 표줄여부 확인          |
|                | 법연명<br>대표자<br>개립년발명 -<br>사업장소재지<br>본정소재지<br>업태 / 중약<br>대 지원 기업 정보<br>대표자 연락처<br>기업 소유 구분             | 재미한원경계동상진홍콩<br>김김명 년<br>2001-10-28<br>인원광역시 연수구 깃발로 12 (중도<br>인원광역시 연수구 깃발로 12 (중도<br>서비스 : 서비스<br>기간정보 수정 환수원<br>212312312312                | 5, 미주플티워브리65)<br>5, 미주플티워브리65)<br>중입법 수<br>공장 소유 구보             | 사업자번호<br>법인동록번호<br>사업자등록증<br>생산직 20 / 사무<br>지가 | 1238145678<br>120122-0002285<br>사업자등록증 미월부               |                       | 표줄여부 확인          |
|                | 10 연명<br>대표자<br>개입선발원<br>사업장소재지<br>분왕소재지<br>인데 / 공육<br>로 지원 기업 정보<br>대표자 연락처<br>기업 소유 구분<br>공장 등록 여부 | 재가인천경계동상진종공<br>김경영 1 날<br>2001-10-28<br>인천당에서 연수구 깃발로 12 (중도<br>신천당에서 연수구 깃발로 12 (중도<br>서비스 : 서비스<br>기간32월 수정<br>21237232325<br>고자<br>장목      | 등, 미주플티워브관6등)<br>등, 미주플타워브관6등)<br>중입원 수<br>공장 소유 구분<br>공장 등도 지역 | 사업자번호<br>번인동록번호<br>사업자등록증<br>                  | 1228145678<br>120122-0002285<br>사업자등록증 미월부               |                       | 표줄여부 확인          |

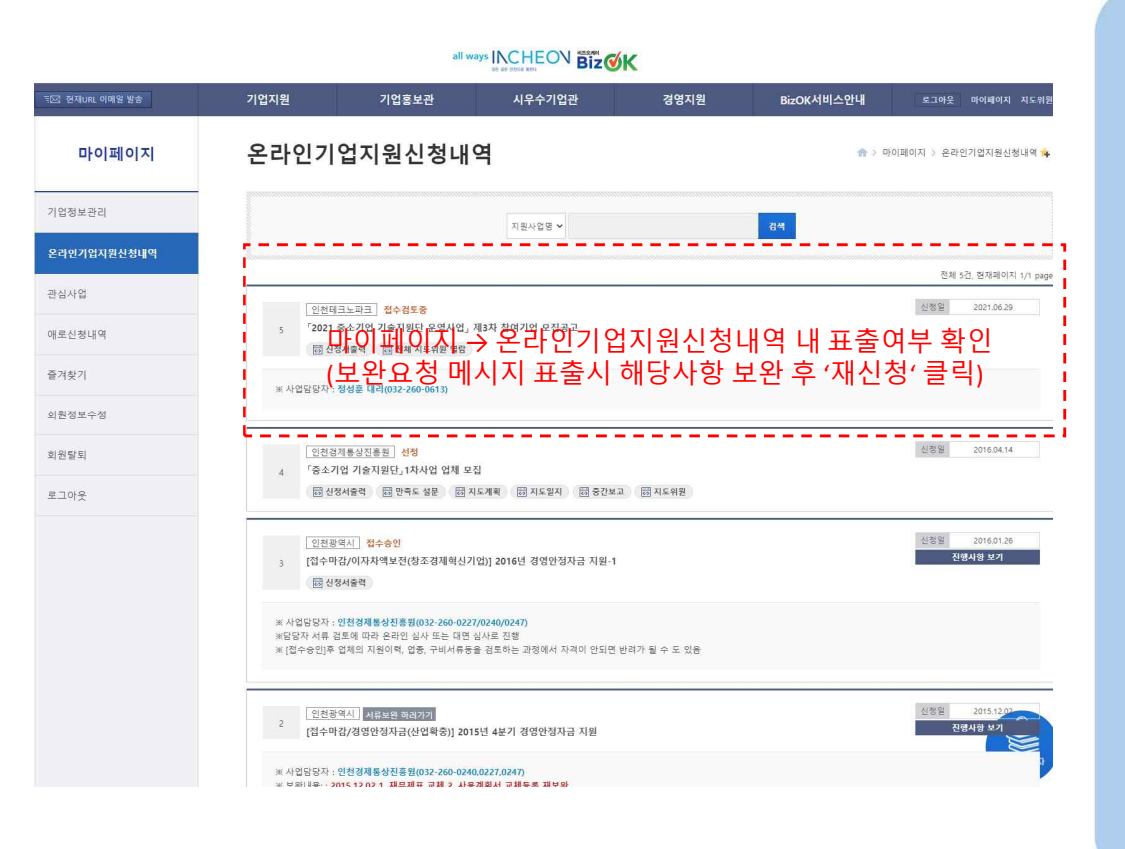

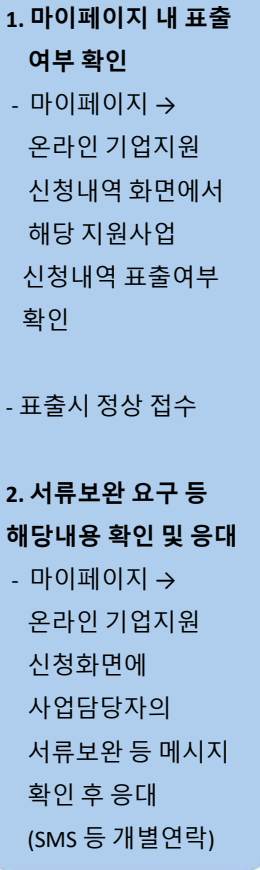